# ChargePoint Schulung & Zertifizierung

# Anmeldung und Ablegen der Zertifizierungsprüfung

Dieser Leitfaden enthält detaillierte Schritt-für-Schritt-Anweisungen, die Ihnen helfen, ein Konto zu erstellen, sich zu registrieren und Ihre Online-Zertifizierungsprüfung abzulegen.

## Registrierung

Fahren Sie mit dem nächsten Abschnitt fort, wenn Sie ein bestehendes Installateurkonto haben.

- 1. Gehen Sie zur ChargePoint Anmeldeseite.
- 2. Wenn Sie bereits ein ChargePoint Installateurkonto haben, verwenden Sie Ihre vorhandene E-Mail-Adresse und Ihr Passwort, um sich anzumelden.
- Wenn Sie kein bestehendes Konto haben, klicken Sie auf den Link Sign-Up (Registrieren), um zur Registrierungsseite zu gelangen.
- 4. Füllen Sie alle erforderlichen Felder aus, um ein Konto zu erstellen:
  - Geben Sie Ihre persönlichen Informationen ein.
  - Verifizieren Sie das Konto & die Handynummer per SMS.

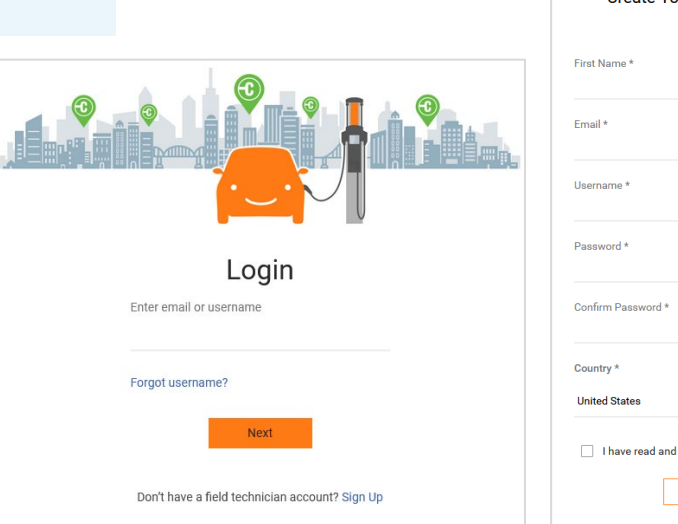

| First Name *       | Last Name * |
|--------------------|-------------|
| Email *            |             |
| Username *         |             |
| Password *         |             |
| Confirm Password * |             |
| Country *          |             |
| United States      |             |

-chargenoin-

#### Gehen Sie zum Bewerber-Dashboard

- 5. Gehen Sie auf <u>chargepoint.prolydian.com</u> und melden Sie sich an, wenn Sie dazu aufgefordert werden.
- 6. Sie werden zum Bewerber-Dashboard weitergeleitet.

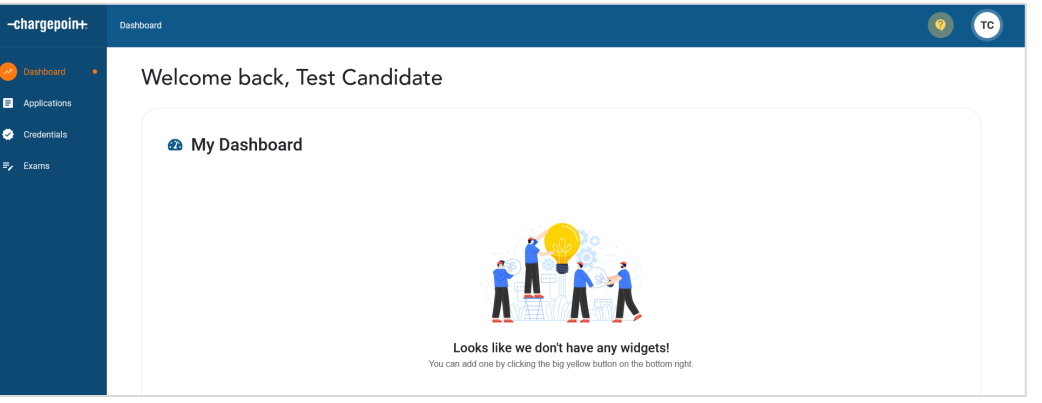

#### Für die Prüfung registrieren

- Wählen Sie im vertikalen Menü Applications → My Applications (Anwendungen → Meine Anwendungen) aus.
- 8. Klicken Sie auf **Jetzt anmelden**, um eine Prüfungsanfrage auszuwählen.

Apply now

- 9. Wählen Sie die gewünschte Prüfung aus und klicken Sie auf **Anmelden**.
- 10. Schließen Sie die Prüfungsregistrierung ab, indem Sie Zahlungsinformationen oder einen Gutschein angeben.
- 11. Klicken Sie auf Complete Payment (Zahlung abschließen), um fortzufahren.

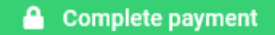

12. Klicken Sie auf **Submit (Senden)**, um Ihren Antrag abzuschließen, nachdem die Zahlung verarbeitet wurde.

Submit

13. Sie finden Ihre eingereichte Bewerbung und ihren Status auf dem Bildschirm My Applications (Meine Bewerbungen).

#### Gehen Sie zur Prüfung

- 14. Wählen Sie im vertikalen Menü **Exams → My Exams (Prüfungen → Meine Prüfungen)** aus.
- 15. Lesen Sie die Geschäftsbedingungen. Klicken Sie auf Accept (Akzeptieren), um fortzufahren.

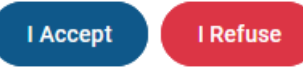

16. Nach Annahme die Geschäftsbedingungen wird der Button Launch Exam (Prüfung starten) verfügbar.

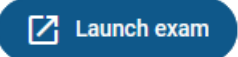

| -chargepoint: Dashboard > My ap                                 |                                     | plications |                                                             | hour           |
|-----------------------------------------------------------------|-------------------------------------|------------|-------------------------------------------------------------|----------------|
| Dashboard                                                       | Apply now                           |            |                                                             |                |
| Applications                                                    |                                     | Appl       | y now                                                       | ×              |
| My applications •                                               |                                     | Organizat  | ions<br>MENDED                                              |                |
| <b>≓,</b> Exams                                                 |                                     |            | ChargePoint                                                 | Ľ              |
| Applying for<br>ChargePoint Exam Fee - AC<br>Status In progress |                                     | <b>0</b> c | chargePoint Exam Fee - AC                                   | Apply          |
| Print Save Submit<br>Payment                                    |                                     | 0 0<br>0 0 | hargePoint Exam Fee - AC and DC<br>hargePoint Exam Fee - DC | Apply<br>Apply |
| Please complete the following payment                           | to register for the AC Exam.        |            |                                                             |                |
| You MUST click the Submit button after                          | paying to finalize your submission. |            |                                                             |                |
| Voucher code                                                    | Apply voucher                       |            |                                                             |                |
| Application cost: \$100<br>Credit or debit card                 |                                     |            |                                                             |                |
| Card number                                                     |                                     |            | MM/YY CVC                                                   |                |
| Zip                                                             |                                     |            |                                                             |                |

ohargonoinu

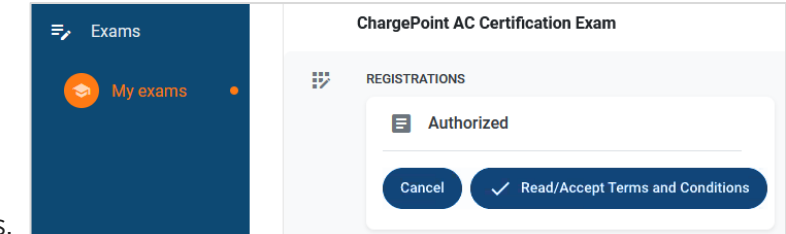

# -chargepoin-

## Absolvieren Sie die Vorabprüfungen

17. Nach dem Start der Prüfung zeigt die Rosalyn Prüfungs-Software einen Willkommensbildschirm mit den nächsten Schritten an.

Wenn Rosalyn nicht installiert ist, werden Sie aufgefordert, das Paket herunterzuladen. Befolgen Sie die Anweisungen, um die Software herunterzuladen und zu installieren.

- 18. Die Benutzer werden vor der Prüfung durch einen Verifizierungsprozess geführt:
  - Überprüfen der Hardware des Bewerbers (Mikrofon, Kamera und andere Anforderungen).
  - Überprüfen, dass keine nicht zulässigen Anwendungen ausgeführt werden. •
  - Überprüfen der Identität des Bewerbers, indem Sie einen Lichtbildausweis scannen. •
  - Einholung der Zustimmung zur Erfassung biometrischer Daten. ٠

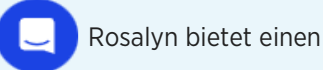

Rosalyn bietet einen Echtzeit-Chat, um Sie bei Problemen zu unterstützen.

19. Befolgen Sie die Anweisungen auf dem Bildschirm, um alle Vorabprüfungen durchzuführen.

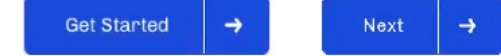

20. Nachdem Sie alle Vorabprüfungen abgeschlossen haben, klicken Sie auf Start Exam (Prüfung starten), um fortzufahren.

Start Exam

21. Bitte warten Sie, bis die Prüfung geladen ist. Klicken Sie auf Proceed (Fortfahren), wenn Sie bereit sind.

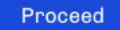

Starting Exam in 9m and 58s

Es kann bis zu 10 Minuten dauern, bis die Prüfung geladen ist. Bitte schließen Sie das Fenster nicht, da Sie sonst den Verifizierungsprozess wiederholen müssen.

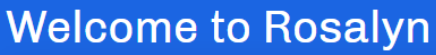

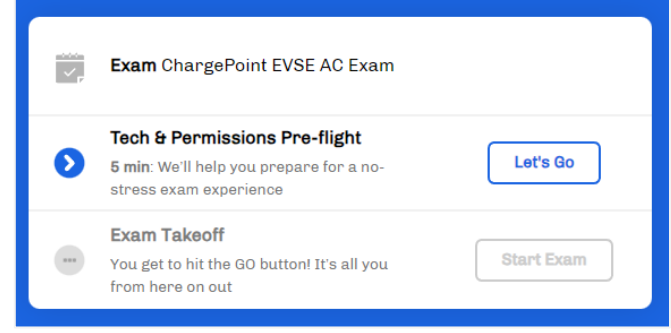

| 1                                                                      | 2                                                             | 3                                             | $\odot \longrightarrow$             |
|------------------------------------------------------------------------|---------------------------------------------------------------|-----------------------------------------------|-------------------------------------|
| What to Expect                                                         | Test your Tech                                                | Flash your ID                                 | Hit Go                              |
| A quick summary of how<br>we're ensuring a fair<br>environment for you | We'll make sure your<br>video, audio and<br>connectivity is 💩 | Have your ID card<br>handy to verify it's you | Your exam starts at<br>your command |

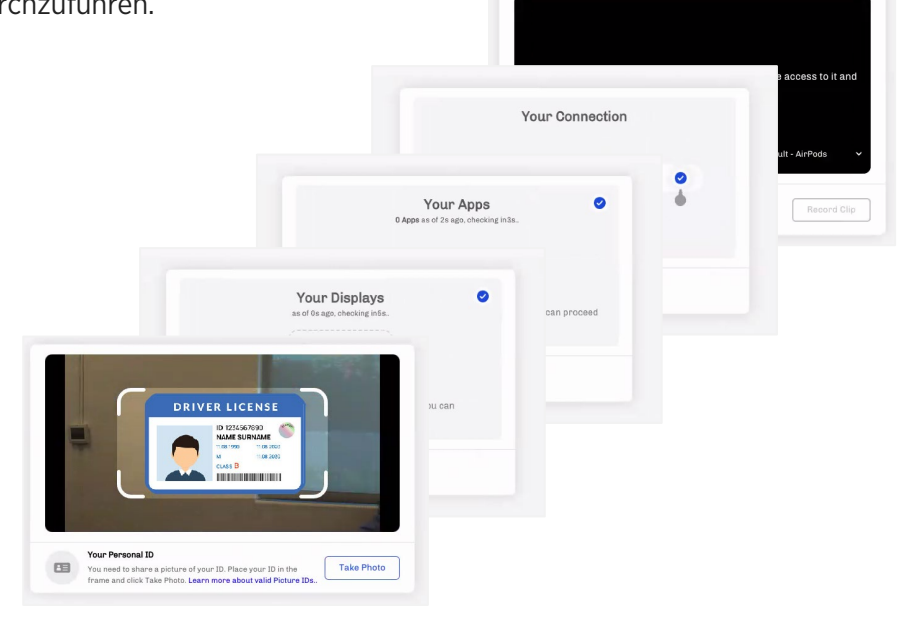

# -chargepoin-

## Legen Sie die Prüfung ab

- 22. Wenn die Prüfung geladen ist, sehen Sie die Prüfungsoberfläche:
  - Prüfungsfortschrittsbalken & Timer
  - Prüfungstools (Rechner, Notizblock, Whiteboard & Kommentare)
- 23. Während der Prüfung können Sie die Fragen **durchgehen**, Fragen **überspringen** und Fragen zur **Überprüfung** markieren. Zur Überprüfung markierte Fragen können erneut geprüft werden.

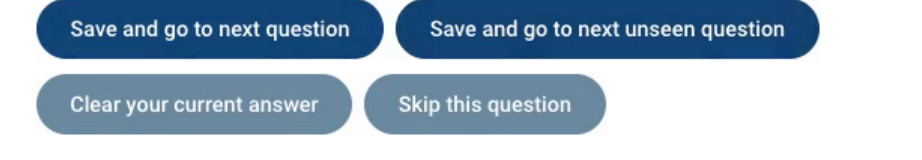

24. Sobald Sie bereit sind, die Prüfung abzuschließen, wird Ihnen eine Zusammenfassung angezeigt. Klicken Sie auf **Exit the exam (Prüfung beenden)**, um Ihre Ergebnisse zu übermitteln.

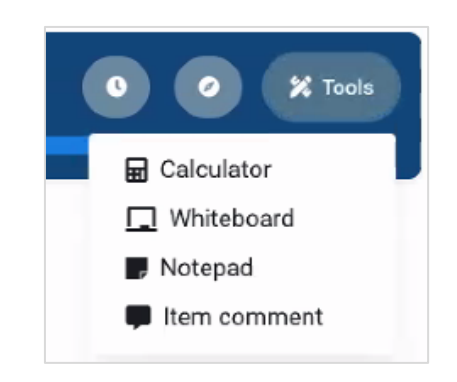

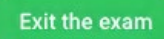

25. Bestätigen Sie die Prüfungseinreichung. Nach diesem Schritt können Sie nicht mehr zur Prüfung zurückkehren.

Sie erhalten eine E-Mail mit der Bestätigung, dass Ihre Prüfung eingegangen ist. Ihre Prüfungspunktezahl und -ergebnisse werden Ihnen innerhalb von 24 Stunden per E-Mail zugeschickt.

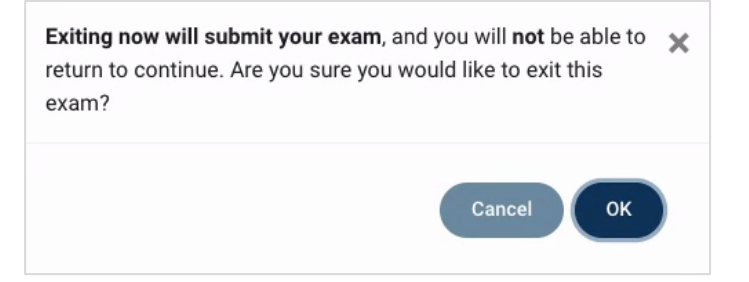

ChargePoint EVSE AC Exam () 01:42:17 () 2/70